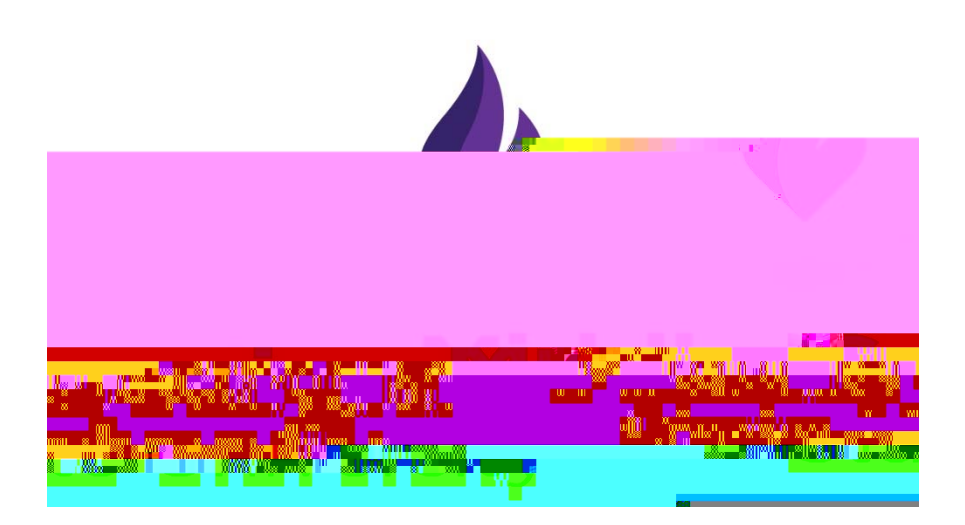

# WORKS

Training for p card holders

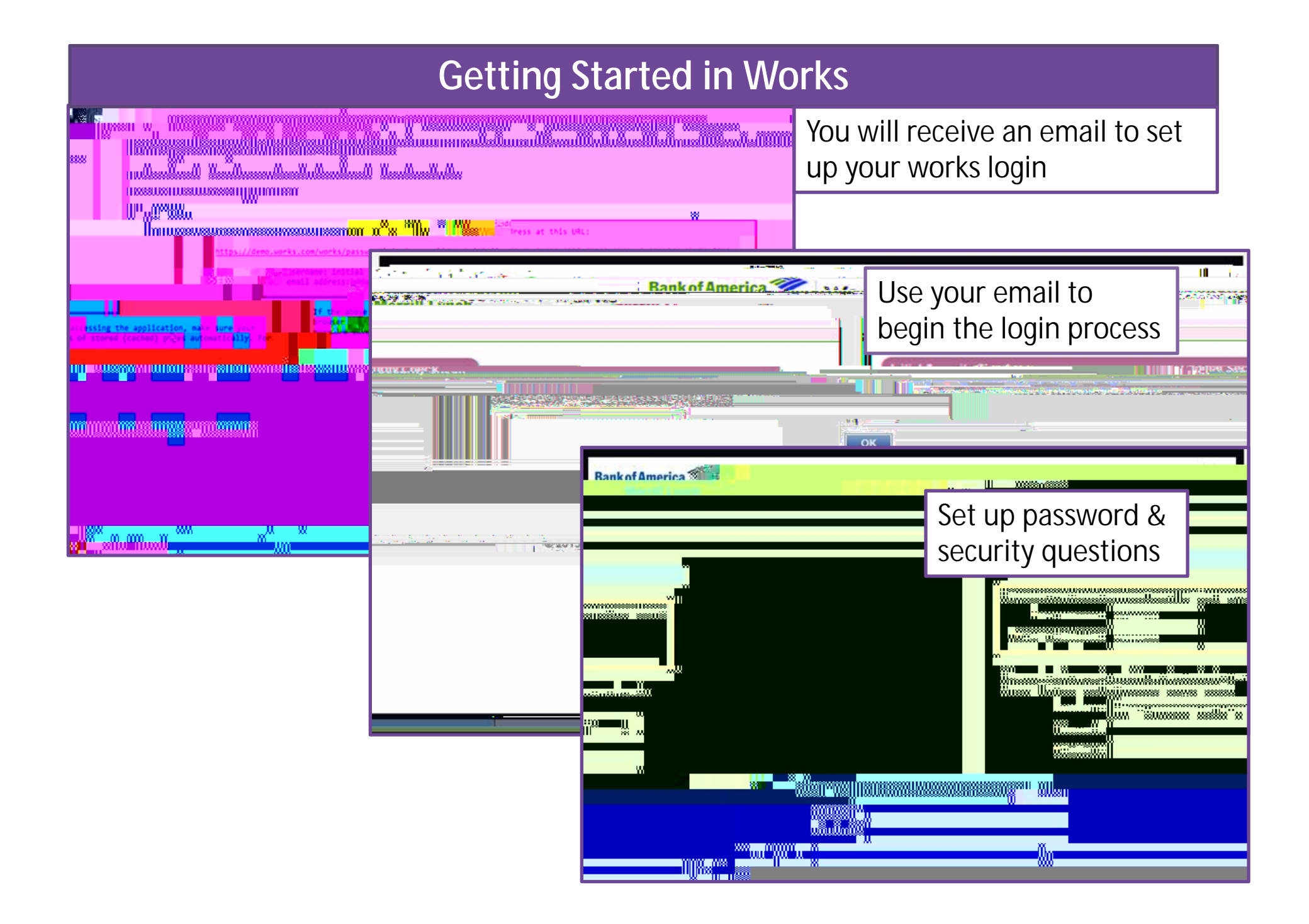

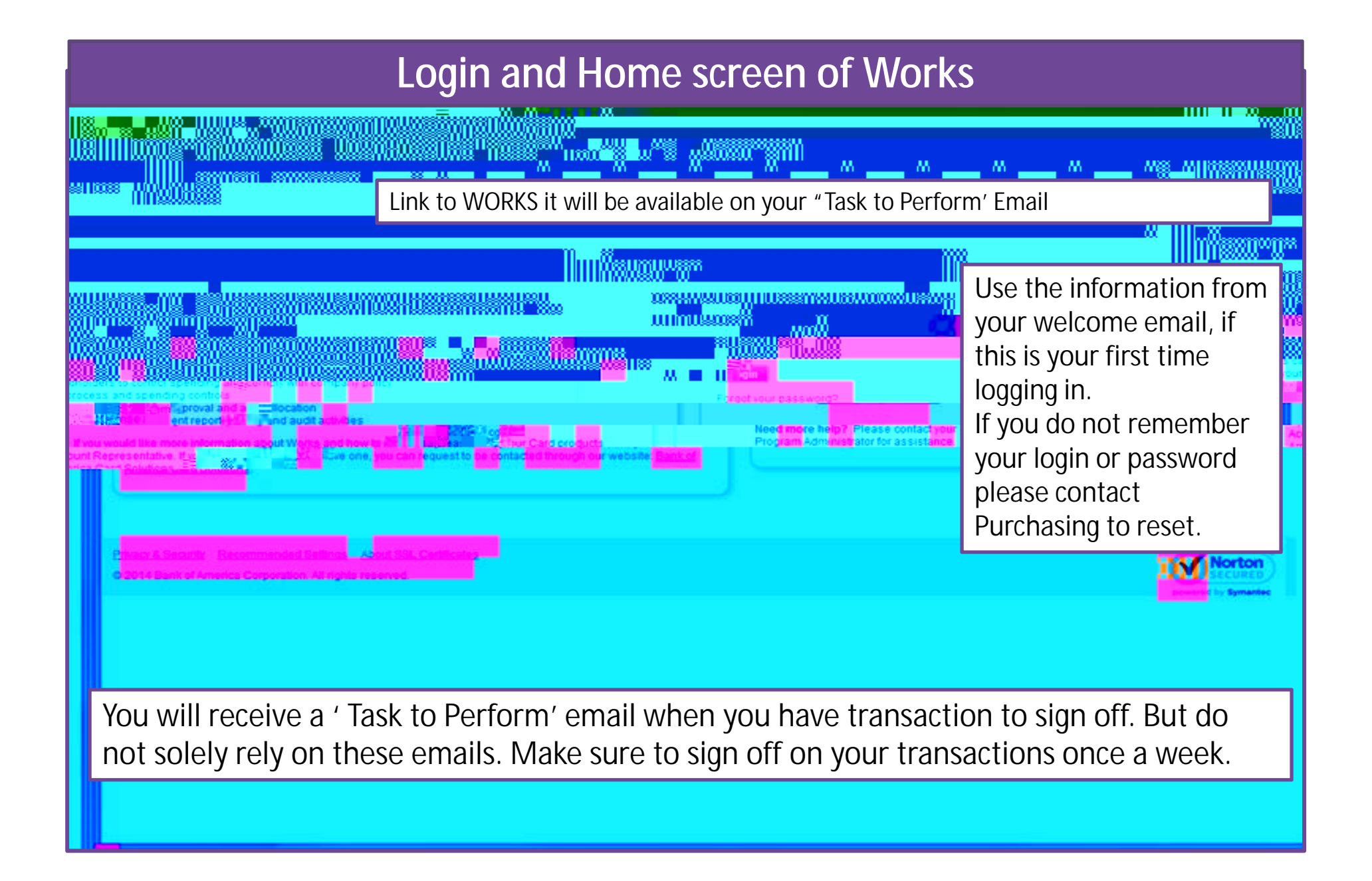

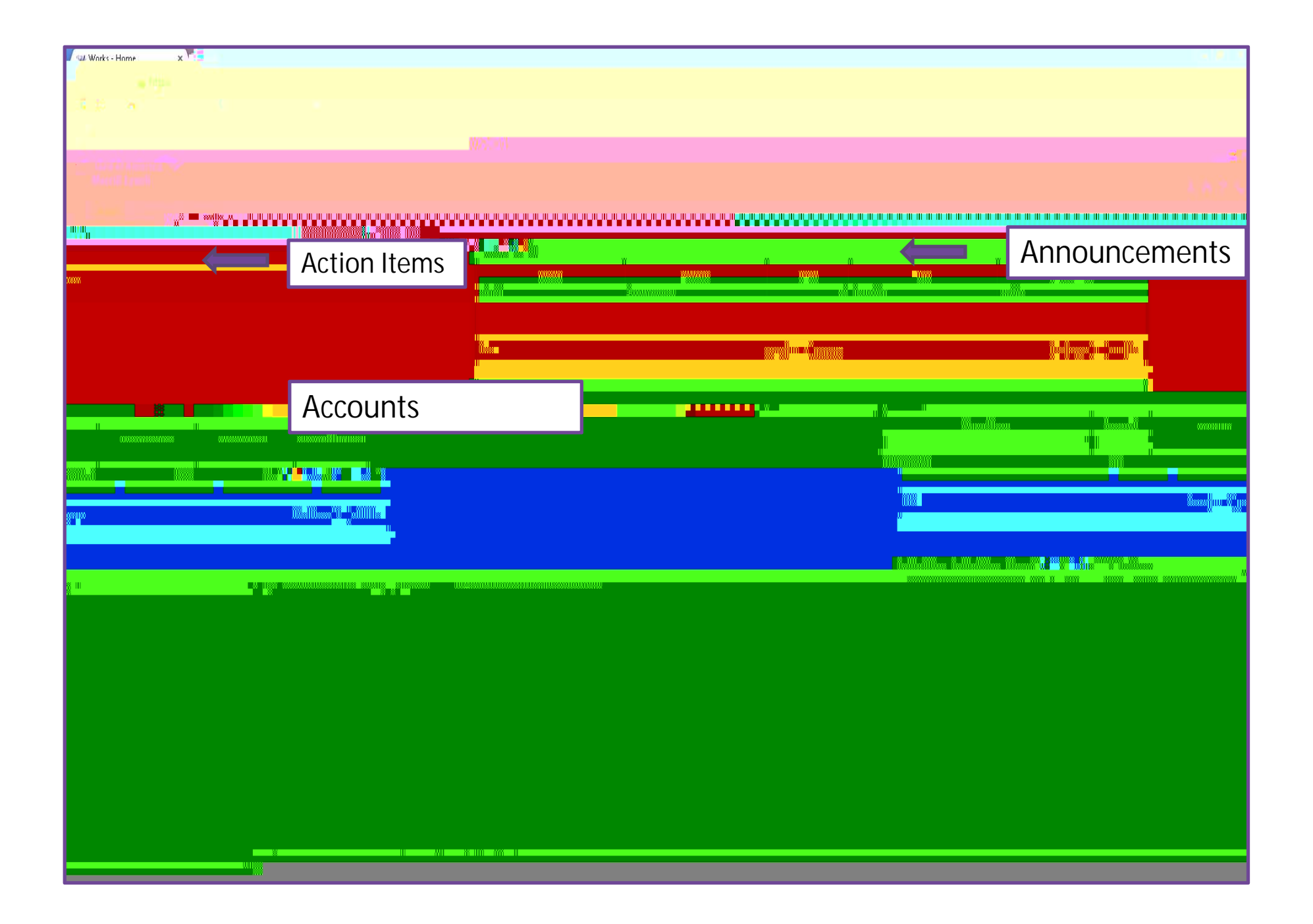

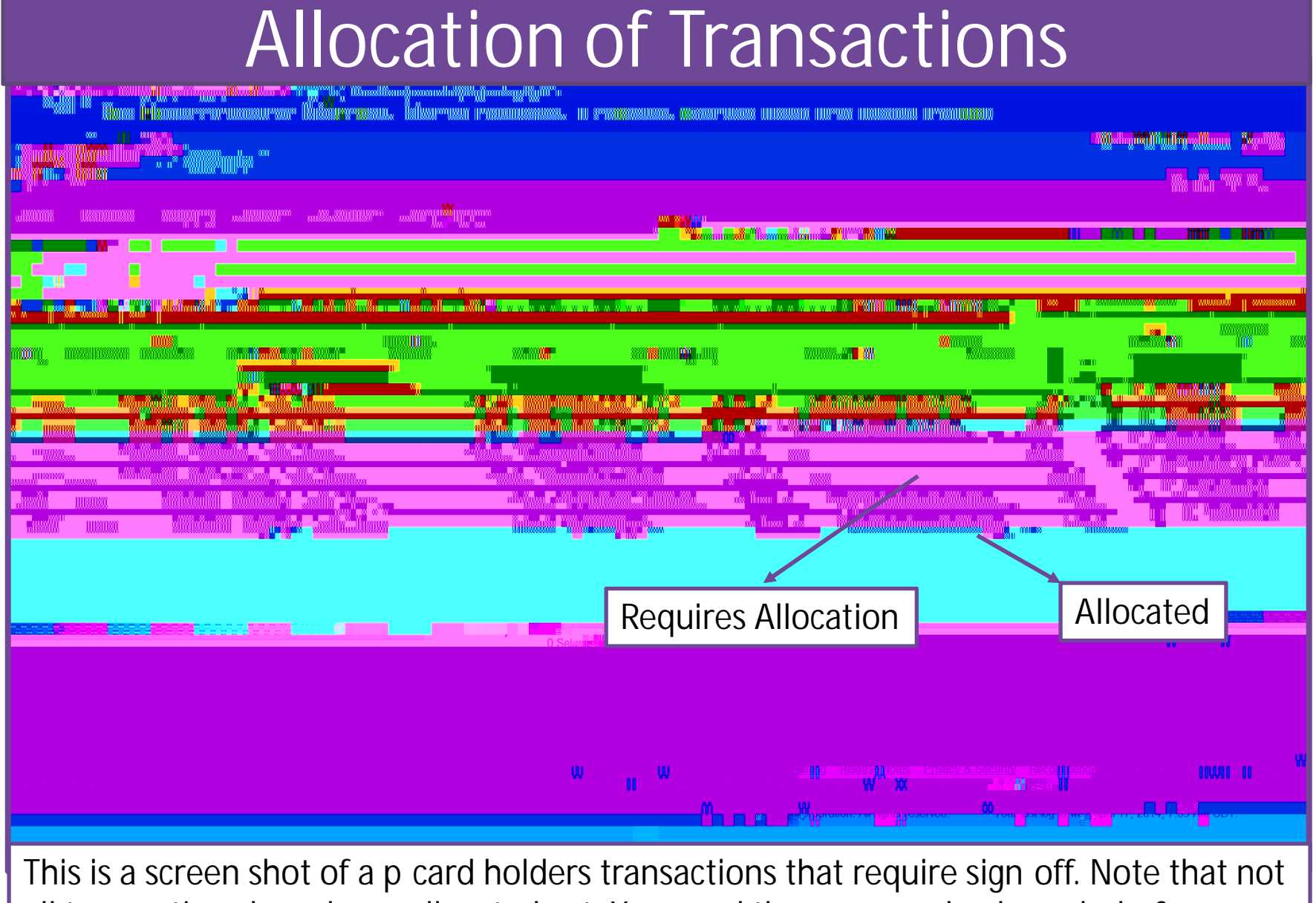

all transactions have been allocated yet. You need three green check marks before you can sign off.

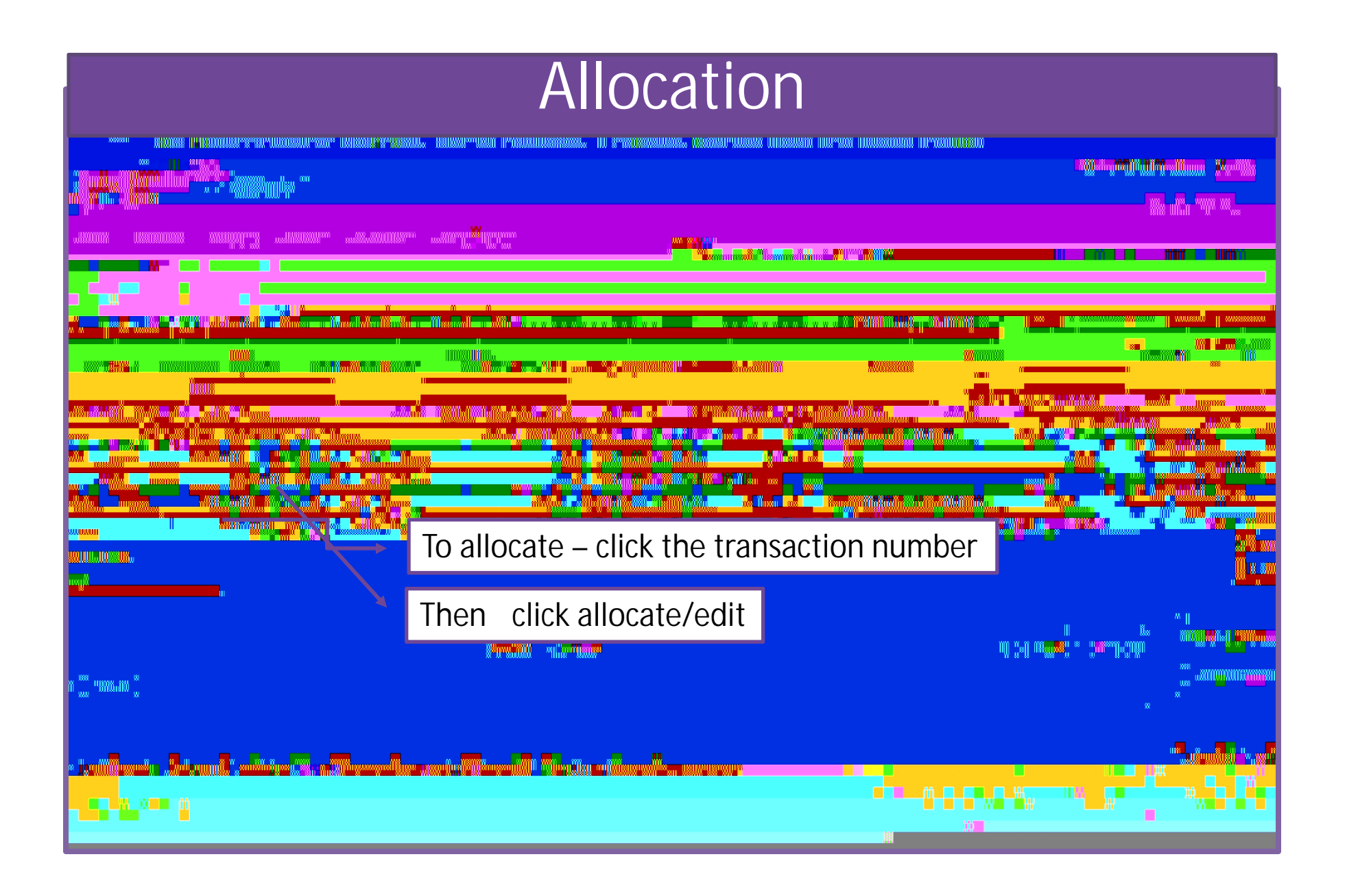

# Allocation

| <sup>118</sup> เว็บสถางขึ้นหลัง การสาว กับสลามการและสาว การสาว การสาว การสาว                                    |                                                                                                    |                                |
|----------------------------------------------------------------------------------------------------|----------------------------------------------------------------------------------------------------|--------------------------------|
|                                                                                                    |                                                                                                    |                                |
|                                                                                                    |                                                                                                    |                                |
|                                                                                                    |                                                                                                    |                                |
| The second second second second second second second second second second second second second second second se |                                                                                                    |                                |
|                                                                                                    | n n n n n n n n n n n n n n n n n n n                                                                           | #"##<br>http://www.initia.com/ |
|                                                                                                    |                                                                                                    | 1888                           |
|                                                                                                    | Andrian and a second second second second second second second second second second second second second second |                                |
|                                                                                                    |                                                                                                    |                                |
|                                                                                                    | 1                                                                                                    |                                |
|                                                                                                    |                                                                                                    |                                |
|                                                                                                    |                                                                                                    | n                              |
| a singa a singa a singa a singa a singa a singa a singa a singa a singa a singa a singa a singa a singa a singa | Red x means not allocated                                                                                       |                                |
|                                                                                                    | or error with allocations                                                                                       |                                |
|                                                                                                    |                                                                                                    |                                |
|                                                                                                    |                                                                                                    |                                |
|                                                                                                    |                                                                                                    |                                |
|                                                                                                    |                                                                                                    |                                |
|                                                                                                    |                                                                                                    |                                |
|                                                                                                    |                                                                                                    |                                |
|                                                                                                    |                                                                                                    |                                |
|                                                                                                    |                                                                                                    |                                |

| Allocation                                                                               |                                                                                                    |  |  |  |
|------------------------------------------------------------------------------------------|----------------------------------------------------------------------------------------------------|--|--|--|
| C _ f _ P https://bayment2.works.com/works/transactions/accountholder/tab/bendinoSignOff | ે જે                                                                                                    |  |  |  |
|                                                                                          |                                                                                                    |  |  |  |
|                                                                                          | annanna<br>banalashananjji nadiliku                                                                                                    |  |  |  |
|                                                                                          | CLOS Policitaria de la companya de la companya de<br>Este de la companya de la companya de la companya de la companya de la companya de la companya de la companya de |  |  |  |
|                                                                                          | Allocate each column ( Dept. Id., Fund,<br>Program, Class. Expense,<br>Project/Grants)                                                                                                    |  |  |  |
|                                                                                          |                                                                                                    |  |  |  |
|                                                                                          |                                                                                                    |  |  |  |
|                                                                                          |                                                                                                    |  |  |  |

### Allocation

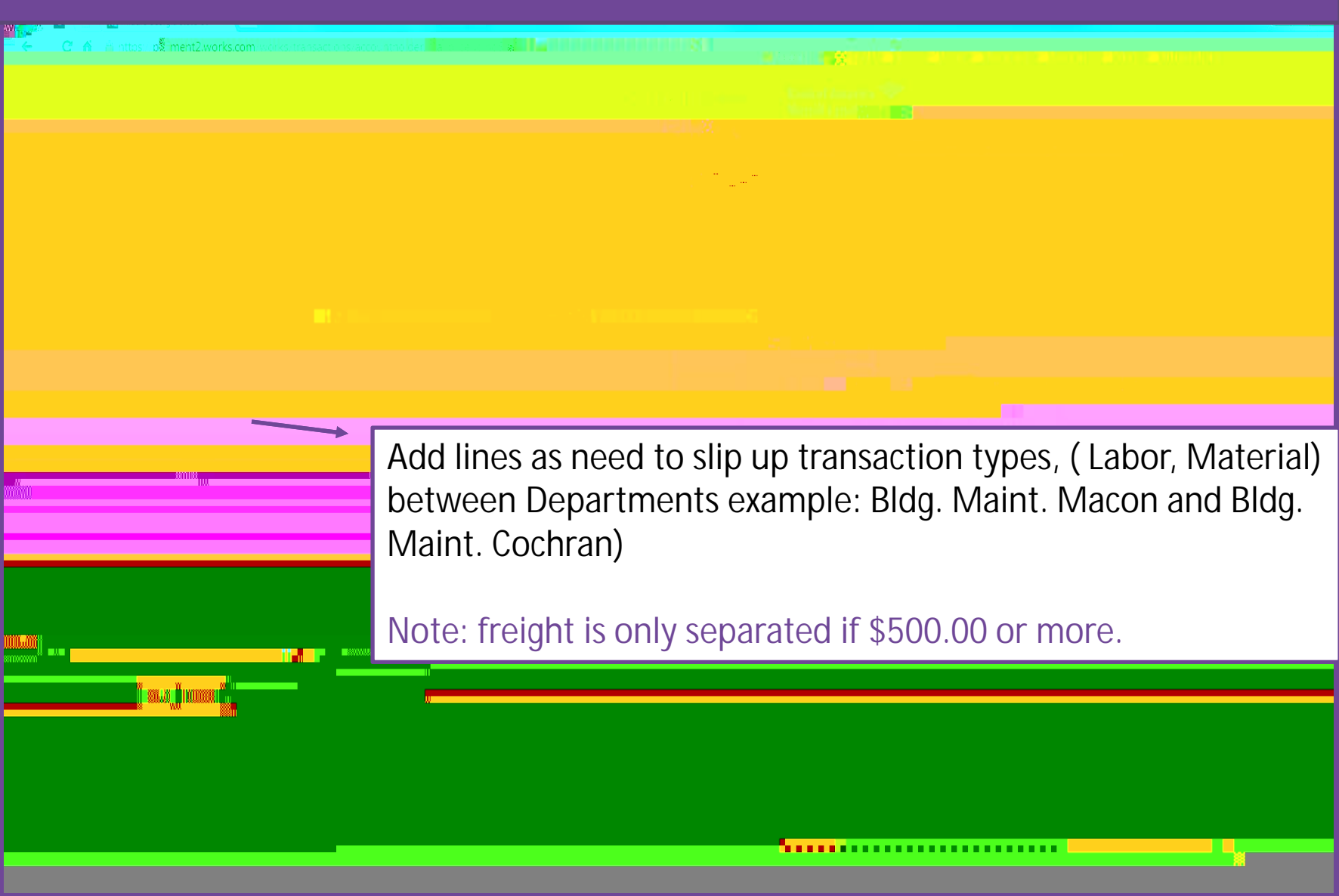

### Comments

| las a la contra a la contra de la contra de la contra de la contra de la contra de la contra de la contra de la                                                                                                    |                                                                                                    |                                           |                                              |
|----------------------------------------------------------------------------------------------------|----------------------------------------------------------------------------------------------------|-------------------------------------------|----------------------------------------------|
|                                                                                                    |                                                                                                    |                                           | William Malan Marana<br>William Malan Marana |
| The second second second second second second second second second second second second second second second s                                                                                                    | 4000 m                                                                                                    |                                           |                                              |
|                                                                                                    |                                                                                                    |                                           |                                              |
|                                                                                                    |                                                                                                    | " U <b>laa</b> a wullaa wullaa wullaa wul | haan dilla dilla dilla dilla dilla a         |
|                                                                                                    | linear and a second second                                                                                       |                                           |                                              |
|                                                                                                    | and the second second second second second second second second second second second second second second second |                                           |                                              |
|                                                                                                    |                                                                                                    |                                           |                                              |
|                                                                                                    |                                                                                                    |                                           |                                              |
| NIGHTING IN THE REAL PROPERTY OF THE REAL PROPERTY OF THE REAL PROPERTY | Another example for                                                                                              | commonts                                  |                                              |
| <sup>778</sup> 11.2°W 11                                                                                                    |                                                                                                    | comments.                                 |                                              |
|                                                                                                    |                                                                                                    |                                           |                                              |
|                                                                                                    |                                                                                                    |                                           |                                              |
|                                                                                                    |                                                                                                    |                                           |                                              |
|                                                                                                    | ······································                                                                           | an an an an an an an an an an an an an a  |                                              |
|                                                                                                    |                                                                                                    |                                           |                                              |
|                                                                                                    |                                                                                                    |                                           |                                              |

Do not use 'approved', 'signed off' or 'ok to pay'. Comments should describe what has been purchased and for whom.

### äsneänyööneänäääääniny 1-millijäytin". ، الكتري<sup>20</sup> (أسلام م Williams, "A**n**thindensin" (Winnes hand the figure of the second wante territorgenn an w waaganaa NULL CONTRACT "Internet **TI KENDO** n gu W100Å03000 illnäikviiks<mark>iin</mark>k lieleneur Marulenauf Markeenur Maineet Wite-Ule Mathewi n Önü Lux in and the MUSICILIUM SHI. n<sup>u</sup>lli 🛿 🖇 S The so notice and the state "THE STUDIES IN CONTRACTS na Maxim Dolly: State <u> 11</u> - 1 nx...ann a Million II. Inc. 100 THE OWNER AND A DESCRIPTION OF A DESCRIPTION OF A DESCRIP 11 100 "WILLION assentium to the second second s nonolexulxononuments, lossendet, as loss<sup>80</sup>43191...

### n Transactions

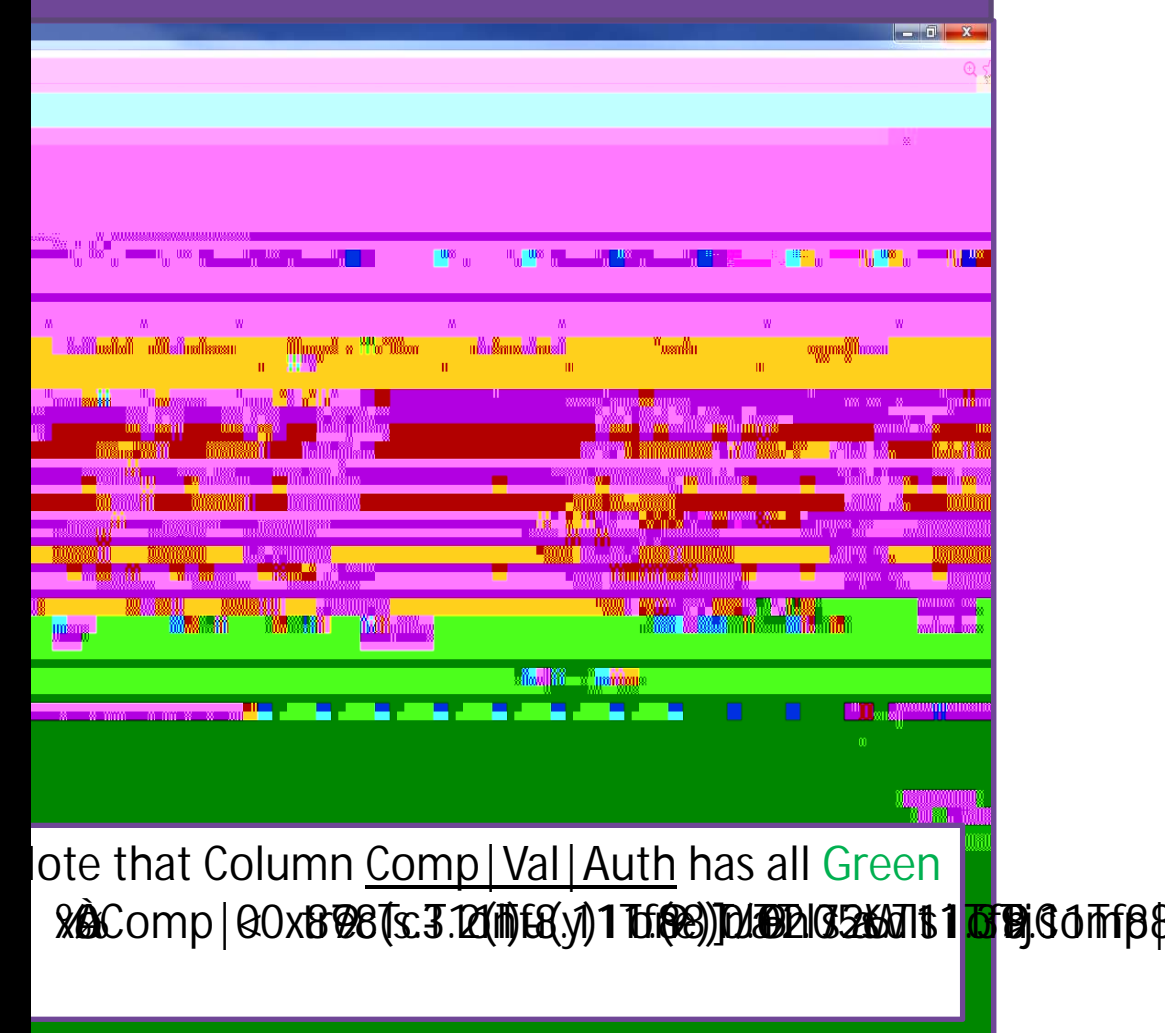

## Sign off on Transactions

unu ollun vällikke, hu M 188 "V" & wall<sup>on</sup>ali alianika When signing off a comment box will pop up. You can add comments for your transactions. (Dept., What was purchased, for whom it was for)

Do not use 'approved', 'signed off' or 'ok

### Questions?

Questions or Issues contact

Amy Walker at 478 471 2071 or email <u>amy.walker7@mga.edu</u>

Barbara Burns at 478 471 2502 or email <u>barbara.burns@mga.edu</u>

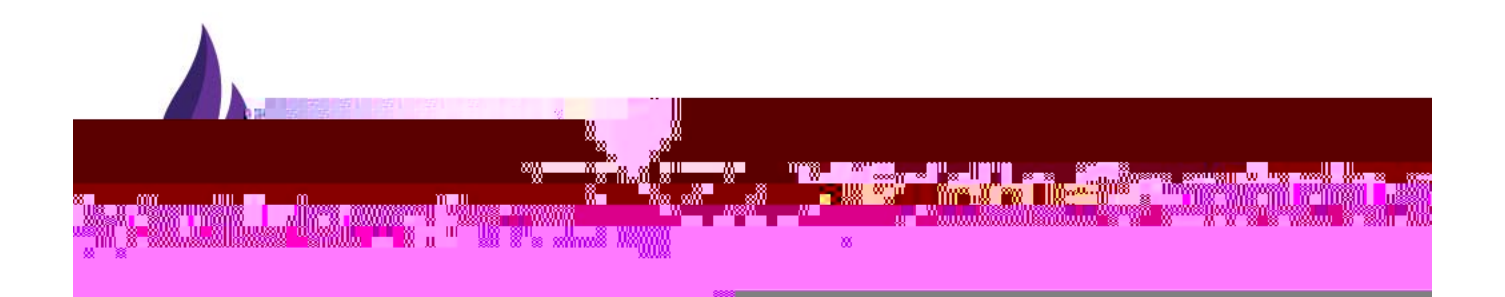